【しんきんANSER-SPCソフトご利用のお客さま向け】

ご利用のパソコンにて、ANSER-SPCを起動してください。 メインメニューが表示されましたら手順に従い、「預金の種類」の変更をお願いいたします。

手順①「設定」をクリックしてください。

| ANSER-SPC V  | /er1                                |                    |               |                  | ×  |  |  |  |
|--------------|-------------------------------------|--------------------|---------------|------------------|----|--|--|--|
| 通信(C) 自動実行(  | <ul><li>(A) 設定(S) オプション(Q</li></ul> | ) ^/l7℃ <u>H</u> ) |               |                  |    |  |  |  |
|              |                                     |                    |               |                  |    |  |  |  |
|              |                                     | 10 L K             |               | , ,,             |    |  |  |  |
| お取引口座        |                                     |                    |               |                  |    |  |  |  |
| 平塚信用金庫       | 八幡支店                                | 普通                 | 019999999     |                  |    |  |  |  |
|              |                                     |                    |               |                  |    |  |  |  |
|              |                                     |                    |               |                  |    |  |  |  |
|              |                                     |                    |               |                  |    |  |  |  |
|              |                                     |                    |               |                  |    |  |  |  |
|              |                                     |                    |               |                  |    |  |  |  |
|              |                                     |                    |               |                  |    |  |  |  |
|              |                                     |                    |               |                  |    |  |  |  |
|              |                                     |                    |               |                  |    |  |  |  |
|              |                                     |                    |               |                  |    |  |  |  |
|              |                                     |                    |               | 1                |    |  |  |  |
|              |                                     |                    | 通信            | <b>開始</b> 通信終了   | 終了 |  |  |  |
| オンラインサービスを利用 | 用する場合は、お取引口                         | 座を選択し、             | <br>[通信開始] ボタ | 」<br>ンをクリックして下さい | •  |  |  |  |

手順②「サービス利用口座の設定」をクリックしてください。

| 垩 ANSER-SPC Ver1.2【基本ソフト】                                                       | × |
|---------------------------------------------------------------------------------|---|
| 通信(C) 自動実行(A) 設定(S) オフジョン(Q) ヘルフ(H)                                             |   |
| サービス利用口座の設定(b)<br>人金充口座の設定(b)<br>金融機関名等の登録(D)<br>環境設定(S)<br>「ソコンサービス<br>環境設定(S) |   |
| お取り口座                                                                           | _ |
| 平塚信用金庫 八幡支店 普通 019999999                                                        |   |
|                                                                                 |   |
| 通信開始 通信終了 終了 たりラインサービスを利用する場合は、お取引口座を選択し、「通信開始」 ポタン を りしゅり パーアス・レー              |   |

| ≝ ANSER-SPC Ver1.2【サービス利用口座の設定】                                                                                 |  |  |  |  |  |  |
|----------------------------------------------------------------------------------------------------|--|--|--|--|--|--|
| サービス利用口座の設定                                                                                                    |  |  |  |  |  |  |
| 登録済口座                                                                                                    |  |  |  |  |  |  |
| ◆1981年1月金庫 八幡支店 普通 0199999999                                                                                   |  |  |  |  |  |  |
| ご利用の口座がすべて表示されます。<br>平塚信用金庫の口座は、すべて変更して<br>いただく必要があり、1口座ずつ変更処理<br>をお願いいたします。<br>変更する口座を選択して「変更」をクリックし<br>てください。 |  |  |  |  |  |  |
| 道加 変更 削除 閉じる                                                                                                    |  |  |  |  |  |  |
| 登録済口座の内容を変更する場合は、一覧から選択し、[変更] ボタン を 別ゥりして下さい。                                                                   |  |  |  |  |  |  |

手順③ 変更する口座を選択し、「変更」をクリックしてください。

手順④「預金の種類と口座番号」を変更してください。

| 120 | ANSER-SPC Ver1.2【サ                                        | ービス利用口座の            | 変更】     |                    |           | × |  |
|-----|-----------------------------------------------------------|---------------------|---------|--------------------|-----------|---|--|
|     |                                                           |                     |         |                    |           |   |  |
|     | 金融機関名称:                                                   | 平塚信用金庫              | •       | 金融機関コード:           | 1286      |   |  |
|     | 支店名:                                                      | 八幡支店                | •       | 支店番号:              | 025       |   |  |
|     | 預金種目名:                                                    | 普通 💌                |         |                    |           |   |  |
|     | (金融機関毎の番                                                  | 号方式に合わせて入           | 力してくだき  | ι» ———             |           |   |  |
|     | ◎ □座番号方                                                   | 7 <u></u>           | 預金の種類と[ | □座番号: 0199999      | 199       |   |  |
|     | ○ 加入者番号                                                   | 方式                  | 加入者番号:  |                    |           |   |  |
|     | 接続先アクセスボ                                                  | イントーーーー             |         |                    |           |   |  |
|     | 「葫全の麺類と口应釆                                                | <b>呉(0朽) パーク</b> (  | いてけ     |                    | -         |   |  |
|     | 「預金の種類と口座番号(9桁)」については、 「預金の種類(2桁)」+「口座番号(7桁)」で作成されております。  |                     |         |                    |           |   |  |
|     |                                                           |                     |         |                    |           |   |  |
|     | 預金の種類(2桁)」を次のとおり変更してください。                                 |                     |         |                    |           |   |  |
|     | 当座預金「02」→「01」                                             |                     |         |                    |           |   |  |
|     | <例>                                                       |                     |         |                    | ΟΚ ++>νセル |   |  |
|     | 普通預金で口座番号「9999999」の場合<br>研会の種類と口座番号「01999999」→「029999999」 |                     |         |                    |           |   |  |
| L   |                                                           | , <u>or</u> coooo   |         | <u>e_</u> eeeeeeee | J         |   |  |
|     | 当座預金で口座番号                                                 | 9999999J <i>ຫ</i> ຼ | 場合      |                    |           |   |  |
|     | 1 1 1 1 1 1 1 1 1 1 1 1 1 1 1 1 1 1 1                     | 7 1 <u>02</u> 99999 | 99] → I | <u>01</u> 9999999] | /         |   |  |

手順⑤「預金の種類と口座番号」が変更されていることを確認して「OK」をクリックしてください。

| ANSER-SPC Ver1 | .2【サービス利用口座の変更】              |   |
|----------------|------------------------------|---|
|                |                              |   |
| 金融機関名称         | : 平塚信用金庫 ▼ 金融機関コード: 1286     |   |
| 支店名:           | 八幡支店 _ 支店番号: 025             |   |
| 預金種目名:         | 普通                           |   |
| (金融機関語         | 毎の番号方式に合わせて入力してください〉         |   |
| • 口座           | :番号方式 預金の種類と口座番号: 0299999999 |   |
| ○加入            | 者番号方式 加入者番号:                 |   |
| 接続先アクt         | ロスポイント                       |   |
| ● 「環           | 1境設定」で設定したアクセスポイントを使用する      |   |
| C (05          | 川に設定する 接続先地区名: 横浜 👤          |   |
| 照会用暗証番         | 号: <sub>www</sub>            |   |
| 口座メモ:          | 受取人の設定                       | 2 |
|                |                              | _ |
|                | ( OK ) #+>/2                 | N |
|                |                              |   |
|                |                              |   |

手順⑥ ご利用されている平塚信用金庫の口座はすべて変更していただく必要があります。 変更していない口座がある場合は、手順③に戻って、変更処理をお願いいたします。 すべての口座が変更できましたら「閉じる」をクリックしてください。

| 🛎 ANSER-SPC Ver1.2【サービ | ス利用口座の設定】                                                                              |
|------------------------|----------------------------------------------------------------------------------------|
|                        | サービス利用口座の設定                                                                            |
|                        | ##:著 00000000                                                                          |
|                        | ご利用の口座がすべて表示されます。<br>平塚信用金庫の口座は、すべて変更してい<br>ただく必要があります。<br>変更していない口座がないかを確認してく<br>ださい。 |
| 登録済口座の内容を変更する場合        | (1.1.、一覧から選択し、「変更」 ボタン を 別っかして下さい。                                                     |

手順⑦「終了」をクリックしてください。

|                  | -SPC Ver1                                           | 1.2【基本 | 5 <b>771]</b>      |                  |            |      |      |    |           |
|------------------|-----------------------------------------------------|--------|--------------------|------------------|------------|------|------|----|-----------|
| 通信( <u>C</u> ) ( | 自動実行( <u>A</u> )                                    | 設定(S)  | オフ°ション( <u>O</u> ) | ^ルフ <u>゚(H</u> ) |            |      |      |    |           |
|                  |                                                     | 銀      | 行AN                | SER              | パソコン       | ンサー  | ビス   |    |           |
| お取る              | 印座                                                  |        |                    |                  |            |      |      |    |           |
| 平塚信用             | 金庫 八幡                                               | 該店     |                    | 普通               | 0299999999 |      |      |    |           |
|                  |                                                     |        |                    |                  |            |      |      |    |           |
|                  |                                                     |        |                    |                  |            |      |      |    |           |
|                  |                                                     |        |                    |                  |            |      |      |    |           |
|                  |                                                     |        |                    |                  |            |      |      |    |           |
|                  |                                                     |        |                    |                  |            |      |      |    |           |
|                  |                                                     |        |                    |                  |            |      |      |    |           |
|                  |                                                     |        |                    |                  |            |      |      |    |           |
|                  |                                                     |        |                    |                  |            |      |      |    |           |
|                  |                                                     |        |                    |                  |            |      |      |    |           |
|                  |                                                     |        |                    |                  |            |      |      |    |           |
|                  |                                                     |        |                    |                  |            |      |      |    |           |
|                  |                                                     |        |                    |                  |            |      |      |    |           |
|                  |                                                     |        |                    |                  |            |      |      | _  |           |
|                  |                                                     |        |                    |                  | ì          | 通信開始 | 通信終了 | 終了 | $\supset$ |
| オンラインサー          | オンラインサービスを利用する場合は、お取引口座を選択し、「通信開始] ボタン を りりゅりして下さい。 |        |                    |                  |            |      |      |    |           |

以上で、「預金の種類」の変更は終了です。